## How to Retrieve Access Database Tables in Excel

Note: This method has been developed to work with Excel97 and assumes that the user has Office97 installed on their computer.

1. From the menu bar in Excel, Select: Data, Get External Data, Create New Query.

| 🗙 Microsoft Excel - Book1          |                               |                               |                 |   |                    |
|------------------------------------|-------------------------------|-------------------------------|-----------------|---|--------------------|
| Eile Edit View Insert Format Tools | Data Window Help              |                               |                 |   | _ B ×              |
| 🛛 🖛 🔿 🕺 👔 🚮 🧿 Favorites 🗸          | <b>≜</b> ↓ <u>S</u> ort       |                               |                 | • |                    |
| A1 =                               | Eilter 🕨                      |                               |                 |   |                    |
| A B C                              | Form                          | F G                           | H I             | J | K L 🗖              |
| 1                                  | Su <u>b</u> totals            |                               |                 |   |                    |
| 2                                  | Validation                    |                               |                 |   |                    |
| 3                                  | Table                         |                               |                 |   |                    |
| 5                                  | T <u>e</u> xt to Columns      |                               |                 |   |                    |
| 6                                  | Template Wizard               |                               |                 |   |                    |
| 7                                  | Co <u>n</u> solidate          |                               |                 |   |                    |
| 8                                  | Group and Outline             |                               |                 |   |                    |
| 9                                  |                               | ·                             |                 |   |                    |
| 10                                 | (12) Procrable Report         |                               |                 |   |                    |
| 12                                 | Get External <u>D</u> ata 🔷 🕨 | 🖏 Run <u>W</u> eb Quer        | y               |   |                    |
| 13                                 | 🕴 <u>R</u> efresh Data        | 📰 Run <u>D</u> atabase        | Query           |   |                    |
| 14                                 |                               | 🔁 Create <u>N</u> ew Qu       | iery            |   |                    |
| 15                                 |                               | - Edit Overv                  |                 |   |                    |
| 16                                 |                               | - Professory                  | operties        |   |                    |
| 17                                 |                               | Parameters                    |                 |   |                    |
| 19                                 |                               | [2] ( D) D <u>(</u> 212) D(1) |                 |   |                    |
| 20                                 |                               |                               |                 |   |                    |
| 21                                 |                               |                               |                 |   |                    |
| 22                                 |                               |                               |                 |   |                    |
| 23                                 |                               |                               |                 |   |                    |
| 24                                 |                               |                               |                 |   |                    |
| 20                                 |                               |                               |                 |   |                    |
| Sheet1 / Sheet2 / Sheet3 /         |                               |                               | •               |   |                    |
| Ready                              | ,                             |                               |                 |   |                    |
| 😹 Start 🛛 🏉 😤 💋 🧕 🎹 Micros         | soft Word - Docu 🔁 AMADI      | Example 🛛 🔊                   | Kicrosoft Excel |   | 👗 🔁 🔂 🌽 🛛 11:25 AM |

2. The "Choose Data Source" dialog box will open. Select "MS Access97 Database \*" and press "OK."

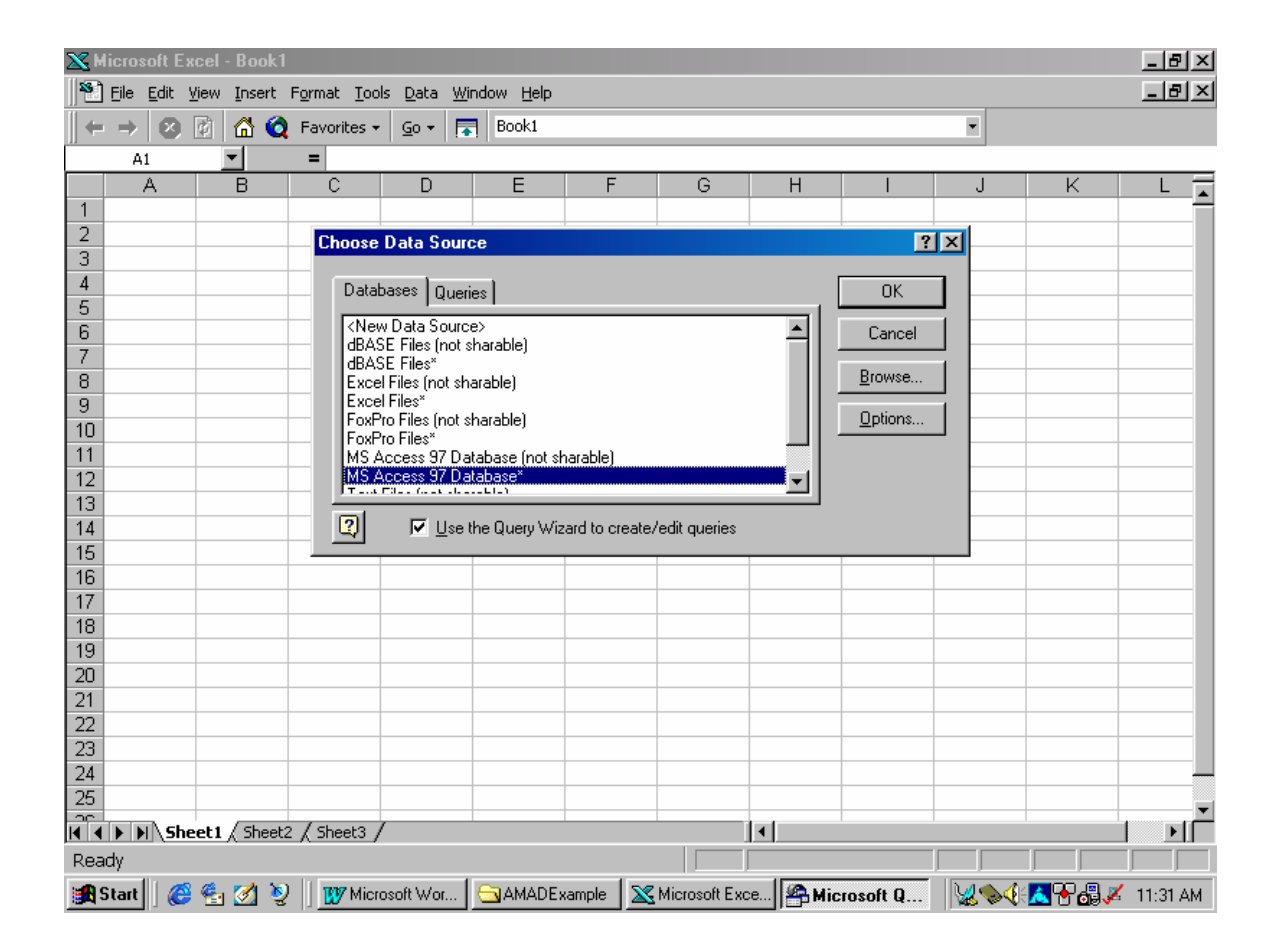

3. Navigate to the directory where the Access97 database file is located on your computer or network. In the example below, the file USA.MDB is located in the folder D:\AMADExample.

| 🔀 М   | icrosoft E                | xcel - Bool                 | đ                             |                  |                             |              |                   |            |          |                   |         | <u>_ 8 ×</u> |
|-------|---------------------------|-----------------------------|-------------------------------|------------------|-----------------------------|--------------|-------------------|------------|----------|-------------------|---------|--------------|
| 1     | <u>F</u> ile <u>E</u> dit | <u>V</u> iew <u>I</u> nserl | : F <u>o</u> rmat <u>T</u> oc | ils <u>D</u> ata | <u>W</u> indow <u>H</u> elp |              |                   |            |          |                   |         | _ 8 ×        |
| #     | $\rightarrow$             | 👔 🙆 🤇                       | 🧕 Favorites 🗸                 | <u>G</u> o •     | Book1                       |              |                   |            |          | •                 |         |              |
|       | A1                        | -                           | =                             |                  |                             |              |                   |            |          |                   |         |              |
|       | A                         | B                           | C                             | D                | E                           | F            | G                 | Н          | I        | J                 | K       |              |
| 1     |                           |                             |                               |                  |                             |              |                   |            |          |                   |         |              |
| 2     |                           |                             |                               |                  | 0.1                         |              |                   |            |          |                   |         |              |
| 3     |                           |                             |                               |                  | Select Datab                | ase          |                   |            |          | ×                 |         |              |
| 5     |                           |                             |                               |                  | Database N <u>a</u> n       | ne           | <u>D</u> irectori | ies:       |          | OK                |         |              |
| 6     |                           |                             |                               |                  | USA.MDB                     |              | d:\amac           | lexample   |          |                   |         |              |
| 7     |                           |                             |                               |                  | USA.MDB                     |              | 🕞 d.V             | \          |          | Cancel            |         |              |
| 8     |                           |                             |                               |                  |                             |              | 📂 AI              | MADExample |          | Halp              |         |              |
| 9     |                           |                             |                               |                  |                             |              |                   |            |          | Пеір              |         |              |
| 10    |                           |                             |                               |                  |                             |              |                   |            |          | <u>R</u> ead Only |         |              |
| 12    |                           |                             |                               |                  |                             |              |                   |            |          | <u>E</u> xclusive |         |              |
| 13    |                           |                             |                               |                  | 1                           | 7            |                   |            | _        |                   |         |              |
| 14    |                           |                             |                               |                  | List Files of <u>T</u> y    | pe:          | Dri <u>v</u> es:  |            |          |                   |         |              |
| 15    |                           |                             |                               |                  | Access Data                 | bases (*.m 💌 | 🗖 🖬 d:            |            | <u> </u> | Network           |         |              |
| 16    |                           |                             |                               |                  |                             |              |                   | 1          |          |                   |         |              |
| 17    |                           |                             |                               |                  |                             |              |                   |            |          |                   |         |              |
| 19    |                           |                             |                               |                  |                             |              |                   |            |          |                   |         |              |
| 20    |                           |                             |                               |                  |                             |              |                   |            |          |                   |         |              |
| 21    |                           |                             |                               |                  |                             |              |                   |            |          |                   |         |              |
| 22    |                           |                             |                               |                  |                             |              |                   |            |          |                   |         |              |
| 23    |                           |                             |                               |                  |                             |              |                   |            |          |                   |         |              |
| 24    |                           |                             |                               |                  |                             |              |                   |            |          |                   |         |              |
|       |                           | ant / Sha                   | 12 Charles                    | /                |                             |              |                   |            |          |                   |         |              |
| Do⊃   | HV<br>HV                  | leet 1 / Shee               | az A preeta y                 |                  |                             |              |                   |            |          |                   |         |              |
| Real  | uy<br>v vili a            | o 🖉 🛁 '                     |                               | 0.5.7            | 100000                      | . ا          | U. 0.5            | 1 00       |          | )<br>  D a 📣 🗛    |         |              |
| S INS | tart 🛛 🄇                  | 2 🔁 🔁                       | 🖞 📋 🚺 Mier                    | osoft Wor        |                             | ample 🔀      | Microsoft Exc     | e   🏪 Mic  | rosoft Q | -   <b>% @</b> (  | 🔼 🕈 🚳 🦨 | 11:30 AM     |

Select the Database Name of the file you want to retrieve and press "OK."

4. The dialog box will display a list of available tables and columns.

| W Microsoft Word - Document1                                                                   | -OX        |
|------------------------------------------------------------------------------------------------|------------|
| Eile Edit View Insert Format Iools Table Window Help                                           | _ 8 ×      |
| 🗋 🗅 🚅 🖬 🎒 🖪 🖏 🖤 🐰 🖻 🋍 ダ 🗠 - 🗠 - 🍓 🏶 🗗 📰 छ 🎫 🛷 🔯 🖣 100% 🕒 👰                                     |            |
| Normal 🔹 Times New Roman 🔹 12 🔹 🖪 🗾 💆 🧱 🧮 🗄 🖬 🖉 🖉 🖌 🚣 🗸                                        |            |
| Query Wizard - Choose Columns                                                                  | 7 · 🔺      |
| What columns of data do you want to include in your query?                                     |            |
| Available tables and columns: Columns in your query:                                           |            |
|                                                                                                |            |
| Imports                                                                                        |            |
| InDverTariffs ✓                                                                                |            |
|                                                                                                |            |
|                                                                                                |            |
| Preview of data in selected column:                                                            |            |
|                                                                                                |            |
|                                                                                                |            |
| Preview Now <u>Back</u> <u>Mext</u> > Cancel                                                   |            |
|                                                                                                |            |
|                                                                                                |            |
|                                                                                                |            |
|                                                                                                | -          |
|                                                                                                | ±          |
|                                                                                                | <u> </u>   |
|                                                                                                |            |
| Pane 4 Sec 1 4/4 At 1" In 1 Cnl 1 REC TRK EXT OVR WPH DX                                       |            |
| 🏽 Start 🛛 🍘 🔄 💋 🖳 🗰 Microsoft Wor 🔚 📥 AMADExample 🛛 🛣 Microsoft Exce 🛯 🏪 Microsoft Q 🛛 😾 🗞 🛃 🖓 | 🖌 11:36 AM |

5. Select the tables and columns you would like to retrieve. To select an entire table, highlight the table and press the ">" button. This will move the name of all the columns of the selected table to the box "Columns in your Query." In the example below, all of the columns of the Bindings table are selected.

To select a few columns of a table, instead of the entire table, click on the plus sign to the left of the table name. This action will reveal the columns of the selected table. Then select the individual columns for your query with the ">" button.

When finished selecting columns, press "Next."

| W Microsoft Word - Document1                                                                                                    |
|----------------------------------------------------------------------------------------------------|
| Eile Edit View Insert Format Iools Table Window Help                                                                                                    |
| 🗅 😅 🔚 🎒 🖪 🖤    ½ 🖻 🛍 ダ 🗠 - 🗠 - 🍓 🏶 🔢 📰 🔜 🎫 🛷 🗔 🖷 100% 🕞 🗶                                                                                                    |
| Normal 🔹 Times New Roman 🔹 12 🔹 🖪 🖌 🖳 🚍 🚍 🗮 🗄 🗄 🗄 🖅 🖓 🔹 🗛 🗸                                                                                                    |
| Let X Let Vizard - Choose Columns                                                                                                    |
| What columns of data do you want to include in your query?                                                                                                    |
| Available tables and columns: Columns in your query:                                                                                                    |
|                                                                                                    |
|                                                                                                    |
|                                                                                                    |
|                                                                                                    |
|                                                                                                    |
|                                                                                                    |
|                                                                                                    |
|                                                                                                    |
| Pane 6 Sec 1 6/6 At 2.5" In 9 Col 1 REC TRK EXT. OVP. WPH UX<br>Start 6 Sec 1 6/6 At 2.5" In 9 Col 1 REC TRK EXT. OVP. WPH UX<br>Microsoft B. 100 Microsoft D. 11-50 AK |

6. Apply a filter, if appropriate, to retrieve selected data from the table.

| W Microsoft Word - Document1                                                                                                    |                    |
|----------------------------------------------------------------------------------------------------|--------------------|
| Eile Edit View Insert Format Iools Table Window Help                                                                                                    | _ 8 ×              |
| 🛛 🗅 🚔 🕞 🗔 🖤 🕺 🖻 🛍 🝼 🗠 🖘 🖓 🍓 🏶 🗗 📰 🐼 🎫 🤣 🔍 ¶ 100% 💌 🐼                                                                                                    |                    |
| Normal ▼ Times New Roman ▼ 12 ▼ B I U 王 王 王 正 正 正 正 正                                                                                                    |                    |
| Construction of the second second secon | • • • • • • 7 •    |
| Filter the data to specify which rows to include in your query.     If you don't want to filter the data, click Next.     Column to filter:     Only include rows where:     TRQID     HS96     Description     BaseAdVal     BaseAdVal     BaseAdVal     BaseSpecific     BaseSpecific     BoundQperator     BoundQperator     Cond     Cond     Cond     Cancel                                                                                                    |                    |
|                                                                                                    | × •                |
| Pane 7 Sec 1 7/7 At 1.1" In 2 Col 1 REC TRK EXT OVR WPH 1                                                                                                    | 1.                 |
| 🏽 Start 📗 🏉 🄄 💋 🤰 🔢 Microsoft Wor 🔄 AMADExample 🛛 🔀 Microsoft Exce 🖓 Microsoft Q 🛛 💥 🦃                                                                                                    | 🔊 🔁 🛃 📈 🛛 11:51 АМ |

7. Specify the sort order for the data, if appropriate. In the example below, the data is sorted ascending by the field "ID".

| XM        | icrosoft E                | xcel  | - Book  | 2                           |                    |                             |        |            |              |               |           |           |         | <u>_ 8 ×</u> |
|-----------|---------------------------|-------|---------|-----------------------------|--------------------|-----------------------------|--------|------------|--------------|---------------|-----------|-----------|---------|--------------|
|           | <u>E</u> ile <u>E</u> dit | ⊻iew  | Insert  | F <u>o</u> rmat <u>T</u> oo | ols <u>D</u> ata y | <u>M</u> indow <u>H</u> elp |        |            |              |               |           |           |         | _ 8 ×        |
| ←         | ⇒ ⊗                       | ¢     | 6       | 🎗 Favorites 🗸               | <u>G</u> o ▼       | Book2                       |        |            |              |               |           | •         |         |              |
|           | A1                        |       | •       | =                           |                    |                             |        |            |              |               |           |           |         |              |
|           | A                         |       | B       | С                           | D                  | E                           | F      |            | G            | Н             |           | J,        | K       | L            |
| 1         |                           |       |         | Query Wiza                  | ard - Sort         | Order                       |        |            |              |               |           | ? ×       |         |              |
| 2         |                           |       |         | Specifu hou                 | A LIOU Mapt        | uour data sorte             | d      |            |              |               |           | _         |         |              |
| 3         |                           |       |         | If you don't                | want to sor        | t the data. click           | k Next |            |              |               |           | _         |         |              |
| 4         |                           | _     |         |                             |                    |                             |        |            |              |               |           |           |         |              |
| 0<br>8    |                           | _     |         | Sort by                     |                    |                             |        |            | _            |               |           | 4         |         |              |
| 7         |                           |       |         | ID                          |                    |                             |        | -          |              | scending      |           |           |         |              |
| 8         |                           |       |         |                             |                    |                             |        |            | • OD         | escending     |           |           |         |              |
| 9         |                           |       |         | Then by                     |                    |                             |        |            |              | scendina      |           |           |         |              |
| 10        |                           |       |         |                             |                    |                             |        | •          | Ιõρ          | escending     |           |           |         |              |
| 11        |                           | _     |         | Then by                     |                    |                             |        |            |              |               |           |           |         |              |
| 12        |                           | _     |         | -                           |                    |                             |        | 7          | I O A        | scending      |           |           |         |              |
| 13        |                           | _     |         | -   '                       |                    |                             |        |            |              | escending     |           |           |         |              |
| 14        |                           |       |         | -                           |                    |                             |        |            |              |               |           |           |         |              |
| 16        |                           | _     |         |                             |                    |                             |        |            |              |               | _         |           |         |              |
| 17        |                           |       |         |                             |                    |                             |        | < <u> </u> | <u>B</u> ack | <u>N</u> ext> | Ca        | ncel      |         |              |
| 18        |                           |       |         | -                           |                    |                             |        | _          |              |               |           |           |         |              |
| 19        |                           |       |         |                             |                    |                             |        |            |              |               |           |           |         |              |
| 20        |                           |       |         |                             |                    |                             |        |            |              |               |           |           |         |              |
| 21        |                           | _     |         |                             |                    |                             |        |            |              |               |           |           |         |              |
| 22        |                           | _     |         |                             |                    |                             |        |            |              |               |           |           |         |              |
| 23        |                           | _     |         |                             |                    |                             |        |            |              |               |           |           |         |              |
| 24        |                           | _     |         |                             |                    |                             |        |            |              |               |           |           |         |              |
| 20        | -                         | -     | ( -1    |                             | ,                  |                             |        |            |              |               |           |           |         | · · · · ·    |
|           | IN NI∖St                  | neet1 | ,∕ Shee | tz / Sheet3 /               | /                  |                             |        |            |              |               |           |           |         |              |
| кеа       | ay<br>III                 |       |         | - III                       |                    | 0 -                         |        |            |              | 1             |           |           |         |              |
| <b>18</b> | itart 🛛 🄇                 | ¥ 💁   | 🧭 🎙     | 🔰 📋 👿 Micr                  | osoft Wor          |                             | xample | 🔀 Mic      | rosoft Exc   | :e 🔗 Mi       | crosoft Q | . 🛛 💥 🍫 🍕 | 🔼 🕈 🏭 🌽 | 12:06 PM     |

8. Select the option to "Return Data to Microsoft Excel" and press "Finish."

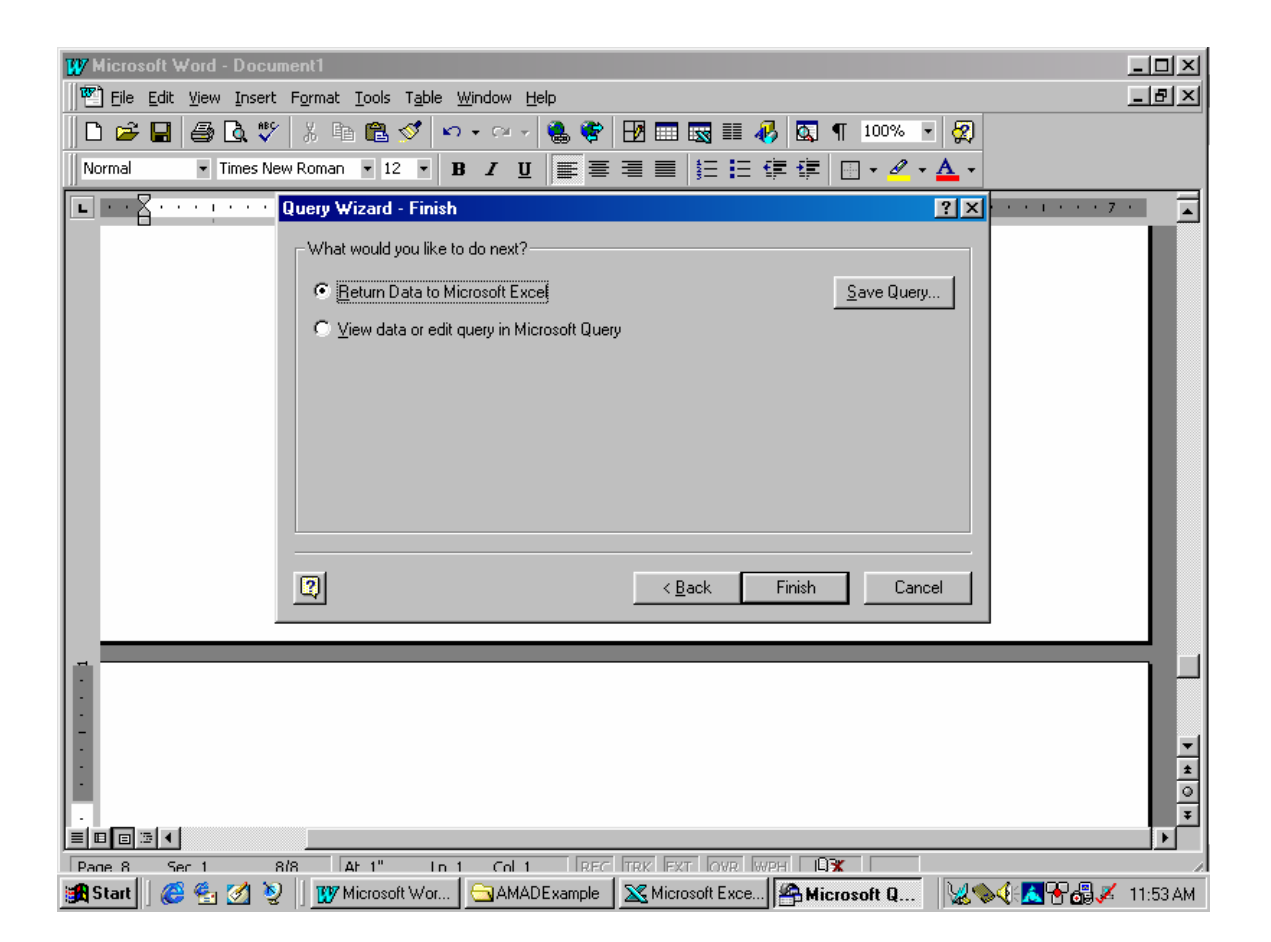

9. Specify the beginning cell in Excel where you would like the data to be placed and press "OK." The default choice, as shown in this example, is cell A1.

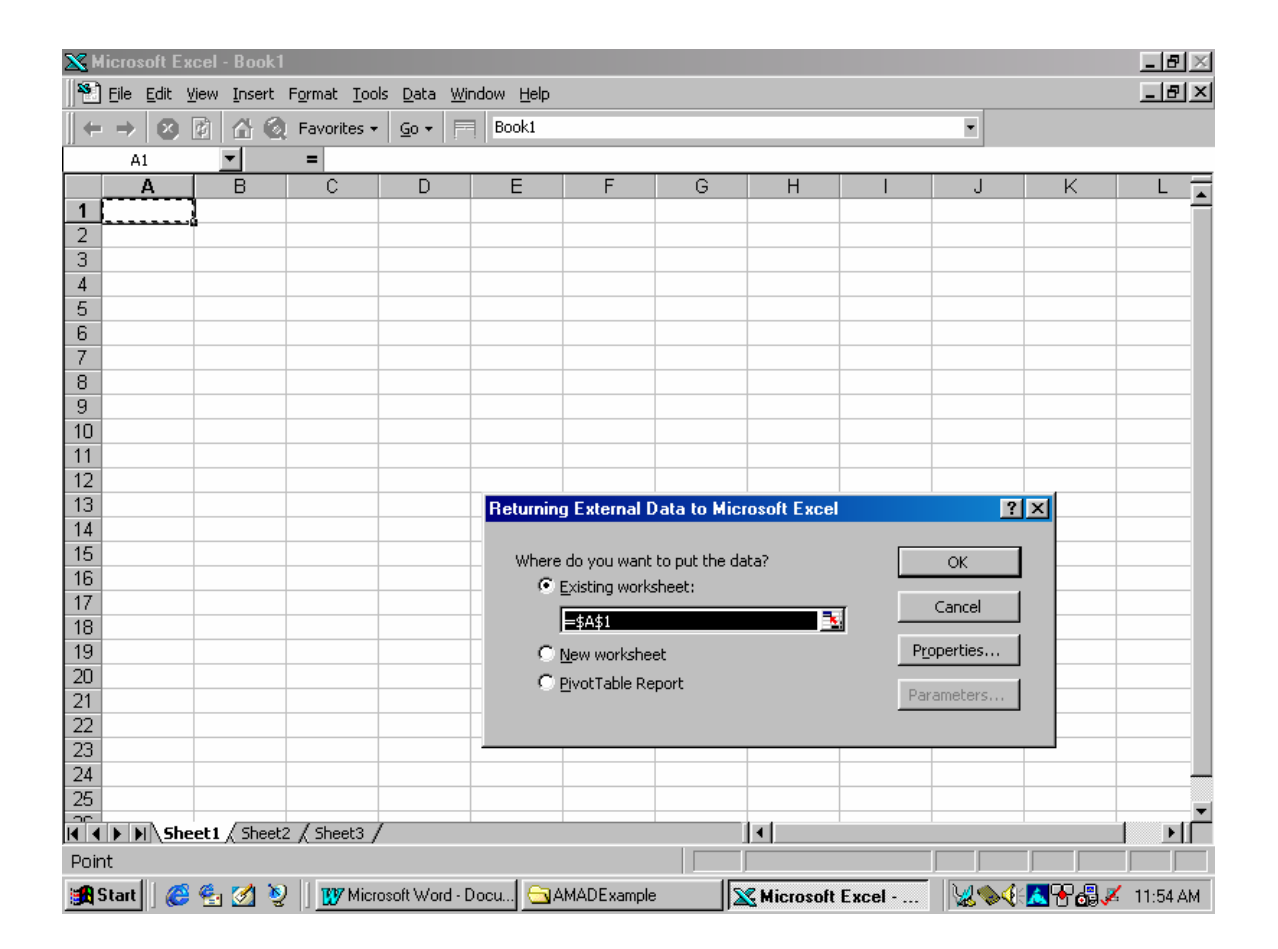

10. Excel will retrieve the data from Access, as shown below.

| ×          | licrosol      | ft Excel         | Book1       |                            |                                                                     | ×  |
|------------|---------------|------------------|-------------|----------------------------|---------------------------------------------------------------------|----|
|            | <u>File</u>   | dit <u>V</u> iew | Insert Forn | nat <u>T</u> ools <u>D</u> | iata <u>W</u> indow <u>H</u> elp                                    | ×  |
| Ĩ <b>←</b> | $\rightarrow$ | x 🕅              | ሰ 🙆 Far     | vorites 👻 🖌 G              | o 🗸 🔽 Book1 🔹                                                       |    |
| 11         | A1            |                  |             |                            |                                                                     |    |
|            | A             | В                | C C         | D                          | E                                                                   | =  |
| 1          | ID 📘          | TRQID            | HSNo        | HS96                       | Description B                                                       | a  |
| 2          | 1             |                  | 0101        |                            | "Live horses, asses, mules and hinnies:"                            |    |
| 3          | 2             |                  |             |                            | Horses:                                                             |    |
| 4          | 3             |                  | 01011100    | 01011100                   | Purebred breeding animals                                           |    |
| 5          | 4             |                  | 01011900    | 01011900                   | Other                                                               |    |
| 6          | 5             |                  | 010120      |                            | "Asses, mules and hinnies:"                                         |    |
| 7          | 6             |                  |             |                            | Asses:                                                              |    |
| 8          | - 7           |                  | 01012010    | 01012010                   | Purebred breeding animals                                           |    |
| 9          | 8             |                  | 01012020    | 01012020                   | Other                                                               |    |
| 10         | 9             |                  |             |                            | Mules and hinnies:                                                  |    |
| 11         | 10            |                  | 01012030    | 01012030                   | Imported for immediate slaughter                                    |    |
| 12         | 11            |                  | 01012040    | 01012040                   | Other                                                               |    |
| 13         | 12            |                  | 0102        |                            | Live bovine animals:                                                |    |
| 14         | 13            |                  | 01021000    | 01021000                   | Purebred breeding animals                                           |    |
| 15         | 14            |                  | 010290      |                            | Other:                                                              |    |
| 16         | 15            |                  | 01029020    | 01029020                   | Cows imported specially for dairy purposes                          |    |
| 17         | 16            |                  | 01029040    | 01029040                   | Other:                                                              |    |
| 18         | 17            |                  | 01029040    | 01029040                   | Weighing 90 kg or more but less than 320 kg each                    |    |
| 19         | 18            |                  | 01029040    | 01029040                   | Other                                                               |    |
| 20         | 19            |                  | 0103        |                            | Live swine:                                                         |    |
| 21         | 20            |                  | 01031000    | 01031000                   | Purebred breeding animals                                           |    |
| 22         | 21            |                  |             |                            | Other:                                                              |    |
| 23         | 22            |                  | 01039100    | 01039100                   | Weighing less than 50 kg each                                       |    |
| 24         | 23            |                  | 01039200    | 01039200                   | Weighing 50 kg or more each                                         |    |
| 25         | 24            |                  | 0104        |                            | Live sheep and goats:                                               | _  |
|            | <b>F</b>      | Sheet1           | Sheet2 / S  | 5heet3 /                   |                                                                     | Ē  |
| Rea        | idy           |                  |             |                            |                                                                     |    |
|            | Start         | <i>C</i> 🛃       | 🌌 🧕 🛛       | 👿 Microsoft                | Word - Docu 🔄 AMADExample 🛛 🔀 Microsoft Excel 🛛 😼 🗞 🖓 🚜 🖓 🗸 11:55 / | AM |